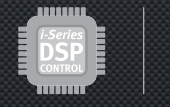

# *i - S E R I E S* DSPControl SOFTWARE

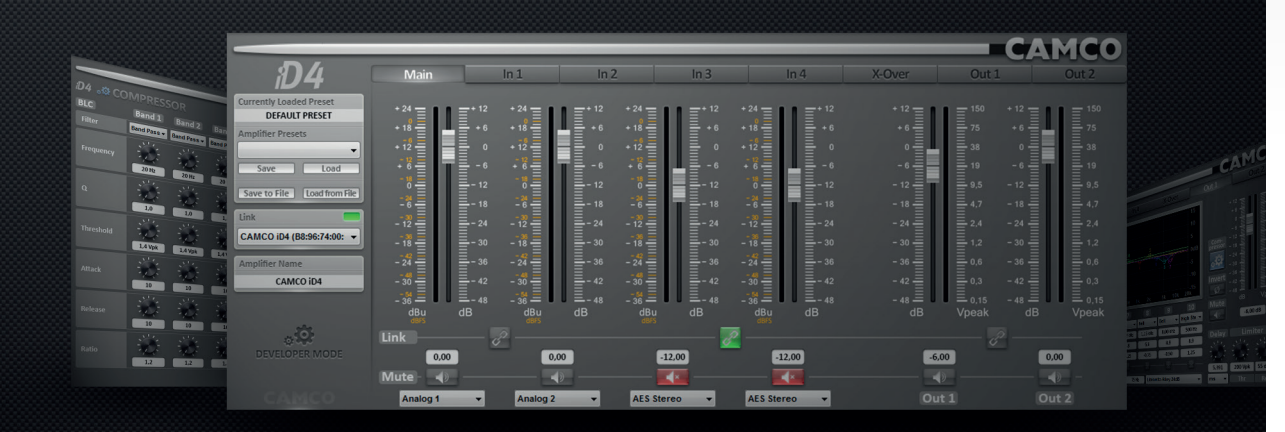

# САМСО

MADE IN GERMANY

## CONTENTS

### САМСО

### User manual for the DSPControl software

#### **TDA30XDSPCENE**

Revision E, 2017-05-19

Please visit our website www.camcoaudio.com for the latest version of this user manual. Please note that the leading version of **CAMCO** manuals is always the English one.

© Copyright 2017 by **CAMCO** Produktions- und Vertriebs-GmbH für Beschallungs- und Beleuchtungsanlagen Fischpicke 5, D-57482 Wenden, Germany Telephone +49 2762 408-0

| Velcome to the DSPControl software for your <i>iD4/iD7</i> amplifier!      | 3   |
|----------------------------------------------------------------------------|-----|
| . DSPControl software installation                                         | 4   |
| 1.1 Installation requirements                                              | 4   |
| 1.1.1 Windows                                                              | 4   |
| 1.1.2 OS X                                                                 | 4   |
| 1.2 Demonstration mode                                                     |     |
| 1.3 Preset data integrity                                                  |     |
| 1.4 Uninstalling the DSPControl software                                   |     |
| 1.5 New versions / updates                                                 |     |
| 1.6 <i>iD4/iD7</i> amplifier firmware update                               |     |
| 1.7 Updating the <b>iD4</b> / <b>iD7</b> firmware                          |     |
| 1.7.1 Option <b>0</b> : Via the main control panel's menu bar              |     |
| 1.7.2 Option <b>9</b> : Via the network panel's update button for a        |     |
| specific amplifier                                                         | 7   |
| 1.7.3 Option : All at once via the network panel's menu bar                | . 7 |
| 1.8 Amplifier backup folder structure                                      | . 7 |
| 1.8.1 Folder descriptions                                                  | 7   |
| 1.8.2 Filename description                                                 |     |
| 1.8.3 Storage folder                                                       |     |
| 1.9 Manually restoring amplifier settings via. "Load Flash Image from File | 8   |
| . Release notes                                                            | 9   |
| 2.1 Compatibility table of DSPControl software and <i>iD4/iD7</i>          |     |
| amplifier firmware                                                         | 11  |
| . Troubleshooting / Known issues                                           | 12  |
| 3.1 How to power cycle your amplifier                                      | 13  |
| . The GUI elements                                                         | 14  |
| 4.1 The network panel                                                      | 14  |

| 4.1.1 Caption of the icons states                                          | 14  |
|----------------------------------------------------------------------------|-----|
| 4.2 The Main control panel                                                 | 15  |
| 4.3 The Input 1 to 4 control panels                                        | 16  |
| 4.4 The Crossover control panel                                            | 17  |
| 4.5 The Output 1 and 2 control panels                                      | 18  |
| 4.6 The Compressor control panels                                          | 19  |
| 5. The menu structure                                                      | 20  |
| 5.1 The network panel menu bar                                             | 20  |
| 5.1.1 "File"-menu                                                          | 20  |
| 5.1.2 "Tools"-menu                                                         | 20  |
| 5.1.3 "Help"-menu                                                          | 20  |
| 5.2 The amplifier panel menu bar                                           | 21  |
| 5.2.1 "File"-menu                                                          | 21  |
| 5.2.2 "Unit"-menu                                                          | 21  |
| 5.2.3 "Preset"-menu                                                        | 23  |
| 5.2.4 "Help"-menu                                                          | 23  |
| 6. Managing your Presets with the DSPControl software                      | 24  |
| 6.1 "Save" – Save all Preset-related stuff inside the amplifier            | 24  |
| 6.2 "Load" – Load a Preset from the amplifier's Preset list                | 24  |
| 6.3 "Save to File" – Save all Preset-related settings to your computer     | 24  |
| 6.4 "Load from File" – Load a single Preset from your computer in          | nto |
| the amplifier                                                              | 24  |
| 6.5 "Backup all Presets to Folder" (→ "File"-menu)                         | 24  |
| 6.6 "Restore all Presets from Folder" (→ "File"-menu)                      | 24  |
| 6.7 "Load Factory File" (→ "File"-menu)                                    | 24  |
| 6.8 "Load Flash Image" (→ "File"-menu)                                     | 25  |
| 6.9 "Save Flash Image" ( $ ightarrow$ "File"-menu, in Developer mode only) | 25  |

| 7. Managing the access rights and passwords                     | 26    |
|-----------------------------------------------------------------|-------|
| 8. The access rights hierarchy                                  | 27    |
| 9. Unit and Preset level access right options                   | 28    |
| 10. The settings which are stored at Unit level                 | 29    |
| 11. The settings which are stored inside each Preset individual | ly 30 |
| 12. Remote Access (Telnet)                                      | 31    |
| 12.1 It offers following features                               | 3     |
| 12.2 Protocol definition                                        | 3     |
| 12.3 The available commands                                     | 3     |
| 12.4 Examples                                                   | 3     |
| 12.5 How to install/activate Telnet with Windows                | 3     |
| 12.6 Using Telnet with OS X                                     | 3     |
| 13. How to backup and restore old Presets                       | 3     |
| 13.1 How to transfer old Presets to version v3.9.2 (or higher)? | 3     |
| 14. Signal Processing Block Diagram                             | 34    |
| 15. Unit Conversion Equations and Lookup Table                  | 3     |
| 15.1 Unit Conversion Equations                                  | 3     |
| 15.2 Lookup Table                                               | 3     |
| Company information                                             | 30    |

# WELCOME!

# Welcome to the DSPControl software for your *iD4/iD7* amplifier!

This manual will guide you through the user interface elements and will explain how to organise, backup and restore your Presets and amplifier settings.

Additionally, it will describe the *iD4/iD7* Preset and amplifier protection concept. This can be used for example to efficiently keep your Preset's EQ and limiting settings safe, or if you simply want to prevent normal User's from changing any important amplifier settings they shouldn't touch.

We assume that you are familiar with basic Pro Audio signal processing options, so the functionning and available parameters of the rich EQing, filtering and limiting settings will not be outlined in detail in this manual. But be assured that you have purchased a product featuring the latest state-of-the-art DSP performance with full 96 kHz/24 Bit resolution. Especially the 6-channel multiband-compressor in the output section gives you an outstanding tool to control and protect your loudspeakers. Efficient loudspeaker excursion control and long-term RMS power limiting for low, mid and high frequency are the key benefits of the powerful limiting section, thus allowing you to create tailored Presets with full loudspeaker protection and at the same time maximum output power performance.

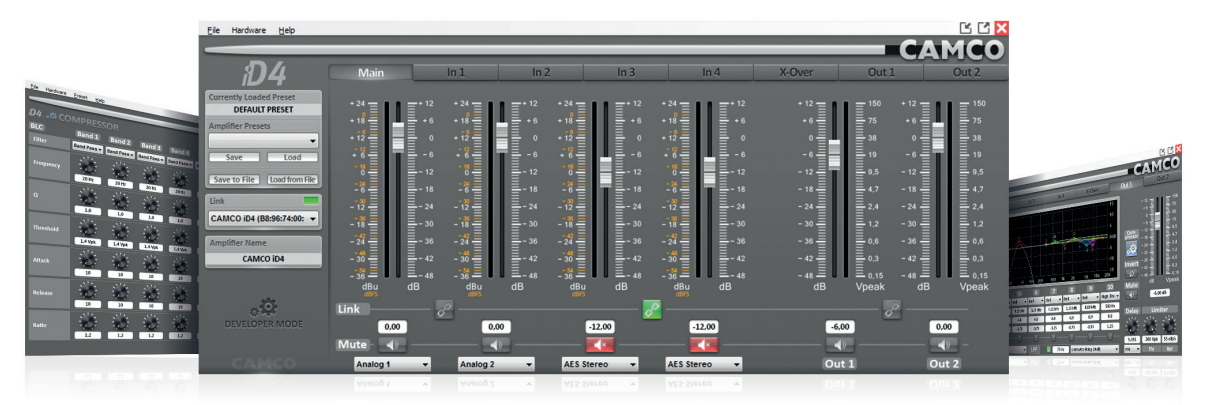

#### 1. DSPControl software installation

This chapter describes the installation of the DSPControl software and updating of the amplifier's firmware. For installing the DSPControl software there is no need to have an amplifier connected. But for updating the firmware on your iD4/iD7 amplifier, the units have to be connected via Ethernet of course.

#### 1.1 Installation requirements

The following operating systems are supported:

- Windows XP with Service Pack 2
- Windows 7 or higher
- Mac OS X 10.5.8 or higher

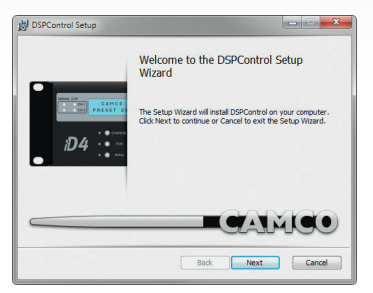

#### 1.1.1 Windows

Download the installation package for your Windows version from our website and open it. The installer will guide you through the installation procedure. It is not needed to remove any older versions, they will be removed automatically. You will need administrator privileges for installation.

Depending on the user rights within your operating system, you may also need to run the program as administrator for proper operation.

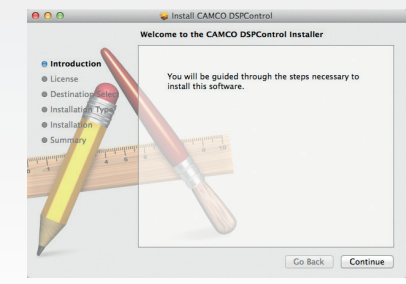

#### 1.1.2 OS X

Download the installation package for OS X from our website, unpack and open it.

With OS X 10.7 or higher you might get a message ( $\bullet$ ) that you can't open the installer due to the standard security settings under OS X.

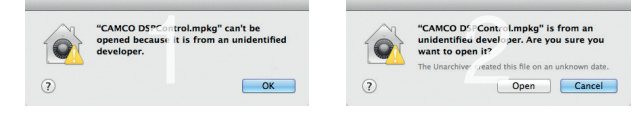

If you get that message, just rightclick the installer icon and select "Open" from the context-menu. Then click the "Open"-button of the verification-dialog (@) and there you go.

The installer will guide you through the installation procedure. During the installation process you will get asked to enter your system password, so it will be handy to have it ready. It is not needed to remove any older versions, they will be removed automatically.

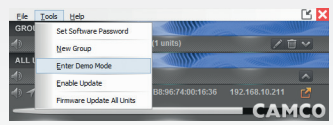

#### 1.2 Demonstration mode

Once installed, the DSPControl software offers a fully functional demonstration mode, which allows you to explore all features without having to connect an amplifier. In this mode it is possible to load and save Presets from and to your computer. The demonstration mode is limited to the User mode access level. It can be activated from the network panel menu bar "Tools  $\rightarrow$  Enter Demo Mode".

#### 1.3 Preset data integrity

Installing a new version of the DSPControl software will not touch any Presets stored on your *iD4/iD7* or computer.

But we recommend to create a backup of all amplifier Presets and settings in case you want to update the amplifier firmware.

#### 1.4 Uninstalling the DSPControl software

#### > Windows

To uninstall the **CAMCO** DSPControl software from your computer, select "Start  $\rightarrow$  All Programs  $\rightarrow$  CAMCO  $\rightarrow$  Uninstall DSPControl". Alternatively, you can run the installation setup again to repair or remove the application.

#### > OS X

Just go to your applications folder (standard) or the folder in which you have the software installed and remove the DSPControl application by moving it to the trash.

#### 1.5 New versions / updates

Please visit the downloads section of our website to check for new versions of the DSPControl software.

→ http://www.camcoaudio.com/download.html

#### 1.6 iD4/iD7 amplifier firmware update

For smooth remote control of your *iD4/iD7* amplifier it is important to match the amplifier's firmware to the current version of the DSPControl application. If not, incompatibilities can cause problems while performing actions on your connected amplifier.

So please check if there might be a firmware update available by opening the "Help  $\rightarrow$  About" menu window in the main amplifier panel.

| About                                       | × |
|---------------------------------------------|---|
| Unit Information:                           |   |
| Name: CAMCO ID4                             |   |
| Serial Number: 1404151                      |   |
| Connected By: 169.254.240.84                |   |
| MAC Address: B8:96:74:01:09:78              |   |
| Firmware Version: 3.6.9 (Update Available)  |   |
| Interface Version: 2.7.0 (Update Available) |   |
| Application Information:                    |   |
| Application Version: 3.9.2                  |   |
| Build: 109216                               |   |
| SW Acceleration: Enabled                    |   |
|                                             |   |
| Copyright (C) CAMCO                         |   |
|                                             |   |
|                                             |   |
| OK                                          |   |

Alternatively, you can also check in the release notes compatibility table on page 11.

Following are some importants points to know and to respect when performing a firmware update:

 $\rightarrow$  If the current access level doesn't have the access right to update the amplifier's firmware, you will not be able perform firmware updates.

→ See also chapter "Access Right Options" for details.

→ Updating the firmware will usually reset all settings (i.e. access rights, passwords, Unit name, network settings, power-on Preset, read-only Preset range, auto-standby and display setting) to factory defaults and all Presets will be erased.

→ To avoid losing your settings and Presets you can either do a manual backup before the update or use the automatic backup and restore function offered during the update procedure (when started from the main control panel's menu bar).

→ During the update process, ticks and pops may occur, dependig on the hardware. So please disconnect your loudspeakers to avoid discomfort or even damage. Make sure that no other units are power cycled during the update process, this may disturb the process.

→ If the update process is interrupted or fails for any reason (even in case your unit would not start up anymore) you can repeat the process at any time. Switch off your hardware and close the software, restart your unit and repeat the process.

→ To avoid network problems during firmware update, we recommend to use an automatic (DHCP or link local) configured network without static IP address and subnet. Firmware update with static IP address is basically possible, but can cause network problems during update depending on network topology.

→ The update of your *iD4/iD7*'s firmware without the automatic backup and restoring should be finished in about 1 to 2 minutes (depending on your hardware and connection speed).

Using the feature to automatically backup and restore the amplifier's Presets should take about 2.5 to 4 minutes, also depending on hardware and connection speed.

#### 1.7 Updating the *iD4/iD7* firmware

There are three ways to start the firmware update procedure:

### 1.7.1 Option **1**: Via the main control panel's menu bar

#### → Preferred update option

Open the amplifier's main control panel and select the menu "Unit  $\rightarrow$  Firmware Update" to start the update.

Starting the firmware update from the amplifier's panel will always carry out an update, even if the firmware is already up-to-date.

If you perform a firmware-update on your *iD4/iD7* amplifier from the main control panel, the update process has the option to backup and restore the amplifier's Presets and settings automatically in a fast way (availbale since version v3.9.2 for updates from version v3.7.0. If you were running a version lower than v3.7.0, fast backup and restore will not be supported. In this case please refer to the chapter "*Preset Notice*").

# 1.7.2 Option **2**: Via the network panel's update button for a specific amplifier

→ Recommended if you want to reanimate the amplifier in case it is not properly recognised in the network panel and you're not able to open the amplifier's main control panel

From the network panel's menu bar you can select "Tools  $\rightarrow$  Enable Update" to display the update buttons. If the update button is shown orange, the unit's firmware can be updated, otherwise the button is greyed out (which means the firmware is already up-to-date or that you don't have the right to do the update). Simply click on the update button (orange) to start the update on the unit.

#### 

By selecting "Tools  $\rightarrow$  Firmware Update All Units" from the network panel's menu bar, you have the possibility to update the firmware of all connected **iD4/iD7** amplifiers with just one click.

The update will only be carried out in case there is a newer version available. This method of updating the firmware is still available but not recommended anymore, because network problems might easily disturb or even interrupt this procedure. We recommend to use the firmware update option 1 or 2 instead.

#### ▲ Attention

By updating the firmware from the network panel with options O or O, the amplifiers will be reset to factory settings and all Presets will be erased. We recommend to use option O (if available) for a secure update procedure. Because only this option offers error handling (in case of network problems or unusual network topology) and automatic Preset backup and restore options.

#### 1.8 Amplifier backup folder structure

Since **CAMCO** DSPControl software version 3.9.2 the amplifier backup data will be saved automatically to your computer for optional data recovery in case it might be needed. To organize the automatic and manually created binary files the following folder structure is used:

- E [Storage folder]
- L 💼 backup
  - L 🗎 [ Amplifier MAC address ]
    - ► Auto\_Backups L ■ \* Auto Backup V3 6 9.ffi
    - + Auto\_Uploads
    - └ 🖻 \*\_Auto\_Upload\_V3\_11\_2.ffi
    - L Manual\_Backups L ■ \*\_Manual\_Backup\_V3\_11\_2.ffi

#### 1.8.1 Folder descriptions

Auto\_Backups will store the original amplifier configuration before the update has actually been carried out. But note that the binary file will only be created and stored if you explicitly choose to create a backup when starting the update procedure. If you don't, there will be no backup created in this folder either.

Auto\_Uploads will store the converted and updated amplifier configuration which is uploaded back to the amplifier during the update process.

Manual\_Backups will store the user created binary backup files. This is only the recommended default directory. You are of course free to store your manual backups to any other location on your computer of course.

### САМСО

### САМСО

# INSTALLATION INSTRUCTIONS

#### 1.8.2 Filename description

The file names will be structured based on the following scheme:

#### B8\_96\_74\_01\_06\_16\_2016\_01\_13\_1159\_Auto\_Backup\_V3\_6\_9.ffi

- Amplifier MAC address
- Backup date
- Backup time (at file creation, can differ from the system file creation time)
- Backup type (see folder names description)
- Firmware version included in this binary backup

#### 1.8.3 Storage folder

The product application folder (storage directory) will be different depending on the operating system you use.

#### > Windows

[SystemDrive]  $\rightarrow$  Users  $\rightarrow$  [Username]  $\rightarrow$  AppData  $\rightarrow$  Roaming  $\rightarrow$  CAMCO  $\rightarrow$  backup

#### > OS X

[SystemDir  $] \rightarrow$  User  $\rightarrow$  [Username  $] \rightarrow$  Library  $\rightarrow$  Preferences  $\rightarrow$  CAMCO  $\rightarrow$  backup

#### 1.9 Manually restoring amplifier settings via "Load Flash Image from File"

Since DSPControl version 3.9.2 and higher, all automatical and manual flash image backups can also be restored manually with the "Load Flash Image from File" option in the "File" menu.

But please note that loading a flash image will also "update" the amplifier firmware to the version originally included in the flash image at the time it was originally created. So you might encounter firmware incompatibilities with the latest DSPControl application after having loaded a flash image. But still all Presets and amplifier settings are kept and transferred, so there is no risk of losing data. With this feature you could easily downgrade any amplifier to an older configuration if needed or neccesary, or recover a previous setup in case there were problems during the update procedure.

### RELEASE NOTES

#### 2. Release notes

This is a list of changes, bugfixes, and known issues since version v3.1.9 related to your DSPControl software and the firmware for your iD4/iD7.

#### DSPControl v3.9.2 (amplifier firmware v3.11.2)

#### Changes

- > Possibility of full audio routing
- $\$  New designed and more detailed update/download progress window
- Create binary amplifier configuration backup images which replaces the Factory Presets and allows to backup the whole amplifier configuration
- > Corrected the PEQ window curve mathematics
- Redesigned firmware up- and download communication for faster configuration data and Preset import/export
- > Harmonized the Unit menu list entries between the different access levels
- > Added official support for Windows 8 and Windows 10
- > Removed fullscreen functionality from amplifier view
- > New EULA

#### **Fixed** issues

- > Text input boxes had undefined behavior in case of non defined input values
- Standard update mechanism showed user message "Please power cycle" before the data upload was finished
- > Manual IP address configuration accepted invalid IP ranges
- Erase fail during ethemet firmware upload if an arbitrary network device answered the broadcast progress message generated by DSPControl

#### DSPControl v3.8.0 (amplifier firmware v3.8.1)

#### Changes

- > Enhanced and optimised input source selection
- > Harmonised Unit menu entries through all access levels
- > Improved GUI window handling for better response
- Improved Windows 8 installation procedure (no driver installation workaround needed anymore)
- > Added amplifier Telnet remote control option

#### Fixed issues

- > Input source selection now stored inside Presets
- No losing of focus anymore when moving the main amplifier panel window quickly

#### DSPControl v3.7.0 (amplifier firmware v3.6.9)

#### Changes

- > Support for *iD7* amplifiers
- Encryption of Presets, backups and Factory Files when storing to computer's hard drive for enhanced security
- > Option to clear all user or factory Presets in Developer mode

#### **∆** Important

Presets, backups and Factory Files once stored with v3.7.0 (or higher) will not be readable with any previous versions. But stored files from previous software versions are fully compatible of course.

#### DSPControl v3.6.6 (amplifier firmware v3.6.5)

#### Fixed issues

Compatibility issue with OS X 10.9 Mavericks: When restarting the application, previous versions would not reconnect without a restart of the system

\* unpublished version

RELEASE NOTES

### САМСО

#### DSPControl v3.6.5 (amplifier firmware v3.6.5)

#### Changes

- > Simplified Unit and Preset access rights options
- Automatic backup and restore of all amplifier settings when doing a firmware update (optional)
- > Reorganised menu structure and renamed menu entries
- > Possibility to erase all Presets in Developer mode

#### **Fixed issues**

- Improved Preset backup and restore functions; now more robust even with bad network connection
- > Several bugfixes and improvements

#### **∆** Important

Due to some changes in the Preset structure it is neccesary to follow a certain procedure to transfer your old Presets to the latest version.

→ Please see chapter "Preset Notice" for a detailed description.

#### DSPControl v3.5.6\*

#### Changes

- > GUI (Graphical User Interface) facelift
- > Dual bargraph scaling in dBu and dBFS for all input bargraphs
- All parameters can be accessed and changed again from the amplifier display (Filters, PEQ's, Limiters ect.)
- > BLC limiter improvement
- > Threshold settings of output BLC now done in Vpeak

#### Fixed issues

- > Auto Standby function now working correctly
- > "Popping sound" at powerup removed

#### DSPControl v3.5.4\*

#### Changes

- > Factory files and backups now support locked Presets
- > Added trim gain for selected models

#### **Fixed issues**

> Setting Bridge Mode from the DSPControl software

#### DSPControl v3.4.7\*

#### Changes

- > Unit panels are restored and brought to front when trying to launch them while they already exist
- Demo password does not need to be entered anymore after entering Demo mode from the network panel
- > When creating Factory Files, the supported units can be selected

#### Fixed issues

- > Creating Factory Files did not work in version v3.3.X to v3.4.0
- > Added "O" to choices of read-only Preset range
- Restored "Invalid Password" error dialog when entering an invalid password (this includes the Preset passwords)
- > Removed low-level compressor distortion (audible in LF channels)

# RELEASE NOTES

#### DSPControl v3.3.8\*

#### Changes

- Major performance improvements on all operating systems, especially when using more than 10 connected units with a Windows PC
- > Major sound quality performance improvement on AES input
- Added "Firmware Update All Units" under "Tools". This process simultaneously updates all connected units and can take several minutes.
- > Mutes can be controlled even if a channel is locked
- In Developer mode, the number of factory Presets (write-protected Presets) can be set
- > Units can be renamed in the network panel
- > Groups and units are alphabetically ordered in the network panel
- > When loading a Preset from computer, the progress dialog closes automatically
- > Units are no longer indicated to be muted while they are in standby
- Clicking the icon of the minimized program in the dock in OS X restores the windows

#### **Fixed issues**

- > Group power button
- > Group mute
- > Slope indication in PEQ Q text box corrected when changing between Bell and Shelf filters
- > Group rename
- > Many smaller bug fixes

#### DSPControl v3.2.1\*

#### Changes

- > Faster update of PC interface when changing values via front panel
- > Possibility to set end user access rights per Preset

#### DSPControl v3.2.0\*

#### **Fixed issues**

- > Log in via amplifier display
- > Preset save/reload issue

# 2.1 Compatibility table of DSPControl software and iD4/iD7 amplifier firmware

As you might have noticed the version numbering of the DSPControl application is similar to the amplifier firmware, but not identical. This table gives an overview on which firmware belongs to which released software version.

| DSPControl software<br>version | Amplifier firmware<br>version | Ethernet firmware<br>version |
|--------------------------------|-------------------------------|------------------------------|
| v3.1.9 / v3.1.9.1              | v3.1.9                        | v2.7.0                       |
| v3.6.5                         | v3.6.5                        | v2.7.0                       |
| v3.6.6                         | v3.6.5                        | v2.7.0                       |
| v3.7.0                         | v3.6.9                        | v2.7.0                       |
| v3.8.0                         | v3.8.1                        | v3.8.1                       |
| v3.9.2                         | v3.11.2                       | v3.9.0                       |

#### \* unpublished version

### 11 / 38

### САМСО

# TROUBLESHOOTING / KNOWN ISSUES

#### 3. Troubleshooting / Known issues

| Issue                                                                                                    | Possible solution / reason                                                                                                    |  |  |  |
|----------------------------------------------------------------------------------------------------|----------------------------------------------------------------------------------------------------|--|--|--|
| <ul> <li>Amplifier sometimes loses network connection without apparent reason.</li> <li>Intermittent problems when accessing the amplifier.</li> <li>Ethemet or DSP firmware cannot or just partially be uploaded.</li> <li>Intermittent problems while updating.</li> </ul> | Please check that only one instance of the DSPControl application is run-<br>ning on the network. More than one DSPControl application running in the<br>network will cause unpredicable behaviour.                                                                                                    |  |  |  |
| ightarrow The amplifier is only shown as "No Name" in the Network Panel                                                                                                    | <ul> <li>IP address conflict.</li> <li>Check if the amplifier or your network card is set to a static (fixed) IP address. If yes, please set both to automatic (DHCP) configuration and try again.</li> </ul>                                                                                                    |  |  |  |
| → Ethernet or DSP firmware update cannot be started, does not work or fails.                                                                                                    | <ul> <li>Network configuration error or more than one network card active.</li> <li>Try to deactivate all network devices within your computer which are not used to connect to the amplifier. Usually wireless network devices (including Bluetooth devices) may cause connection problems.</li> <li>Try to connect a standard (for example 5 or 8-port) network hub / switch between the computer and the amplifier. Some business network switches and cards are known to sense 10 Mbit connections very slowly or deny delivering UDP broadcasts.</li> <li>Deactivate all VPN related network connections.</li> <li>Check if the amplifier or your network card is set to a static (fixed) IP address. If yes, please set both to automatic (DHCP) configuration and try again.</li> </ul> |  |  |  |
| ightarrow The amplifier is only shown as "Startup…" in the Network Panel.                                                                                                    | <ul> <li>The amplifier's Ethernet firmware is damaged and the amplifier is in bootloader mode.</li> <li>→ Use the "Network Panel" update routine (update option ④ on page 7) to repair the amplifier's Ethernet firmware.</li> <li>All previous amplifier settings and Presets should be accessible again after the ethernet firmware update. You can start a DSP firmware update from the "Nain Control Panel" (including configuration backup) after having repaired the Ethernet interface.</li> </ul>                                                                                                    |  |  |  |

# TROUBLESHOOTING / KNOWN ISSUES

### CAMCO

| Issue                                                                                                    | Possible solution/reason                                                                                                    |  |  |  |
|----------------------------------------------------------------------------------------------------|----------------------------------------------------------------------------------------------------|--|--|--|
| → The amplifier is only shown as "No Name" in the Network Panel AND the<br>amplifier is not booting anymore (the display backlight remains off and the<br>display just shows a row of squares).                                                            | <ul> <li>The amplifier's DSP firmware is damaged.</li> <li>→ Please power cycle the amplifier and then use the "Network Panel" update routine (update option ② on page 7) to repair the amplifier's DSP firmware.</li> <li>All amplifier settings and Presets will be lost after this update. But possibly there exists an an automatic or manual backup of your previous settings.</li> <li>Please refer to chapter "Amplifier backup folder structure" for recovery options.</li> </ul> |  |  |  |
| $\rightarrow$ Amplifier remains in Mute mode after DSP firmware update                                                                                                    | Power cycle the amplifier.                                                                                                    |  |  |  |
| <ul> <li>→ Amplifier not listed anymore within the DSPControl Network Panel after<br/>firmware update (not even as "Startup" or "No Name")</li> <li>→ The network connection LEDs on the amplifiers rear panel are not blinking<br/>on powerup.</li> </ul> | The amplifier's Ethernet firmware is not responding.<br>→ Take the amplifier from the mains for minimum 4 minutes and restart the amplifier again.                                                                                                    |  |  |  |
| 3.1 How to power cycle your amplifier                                                                                                    |                                                                                                    |  |  |  |

Power cycling means switching the unit off via the power switch on the front panel and then wait until the display backlight switches off. On the *iD4* amplifier this takes less than 1 second, on the *iD7* amplifier this takes approx. 15 seconds. Then switch the amplifier back on again.

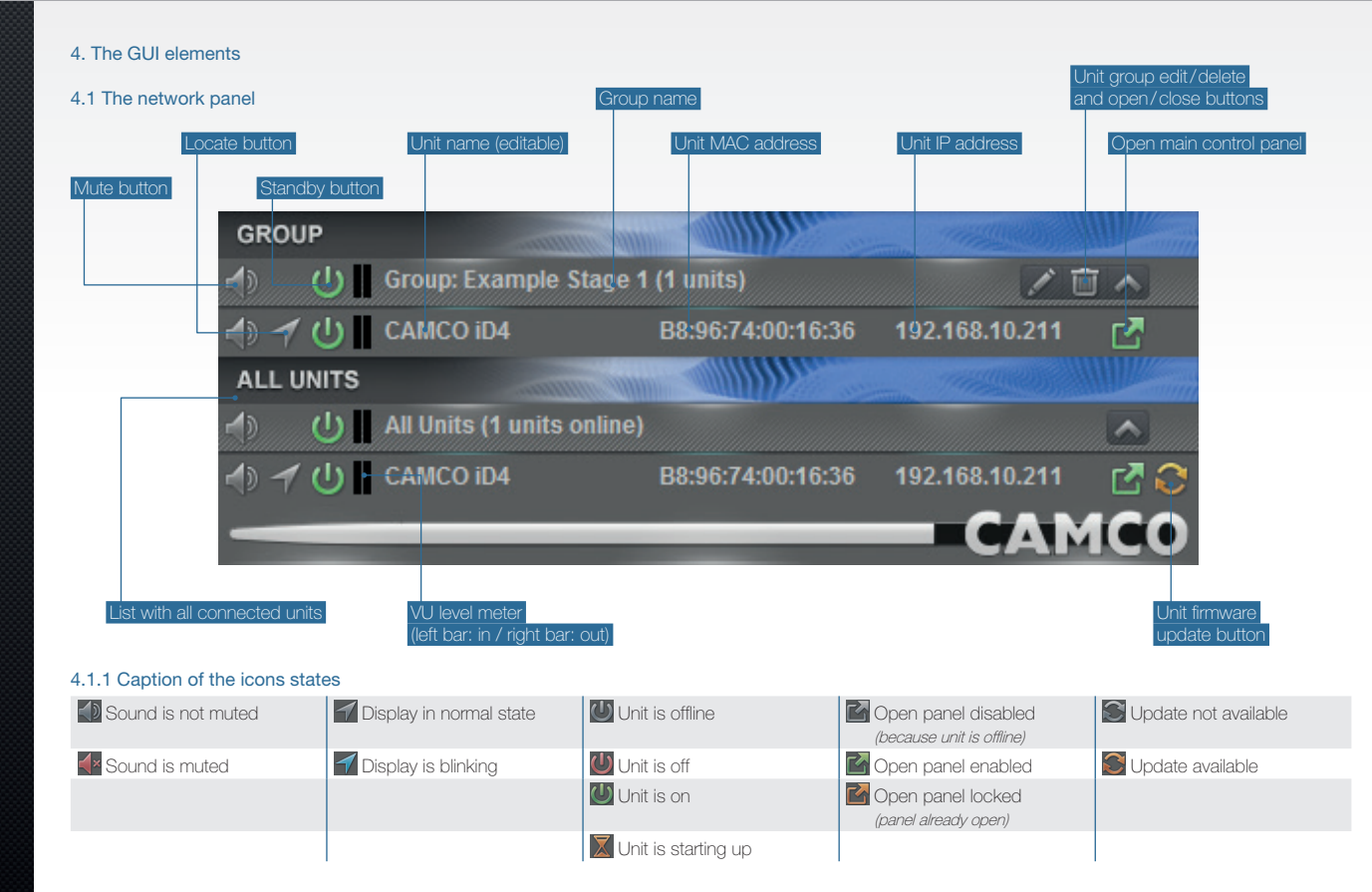

#### 4.2 The Main control panel

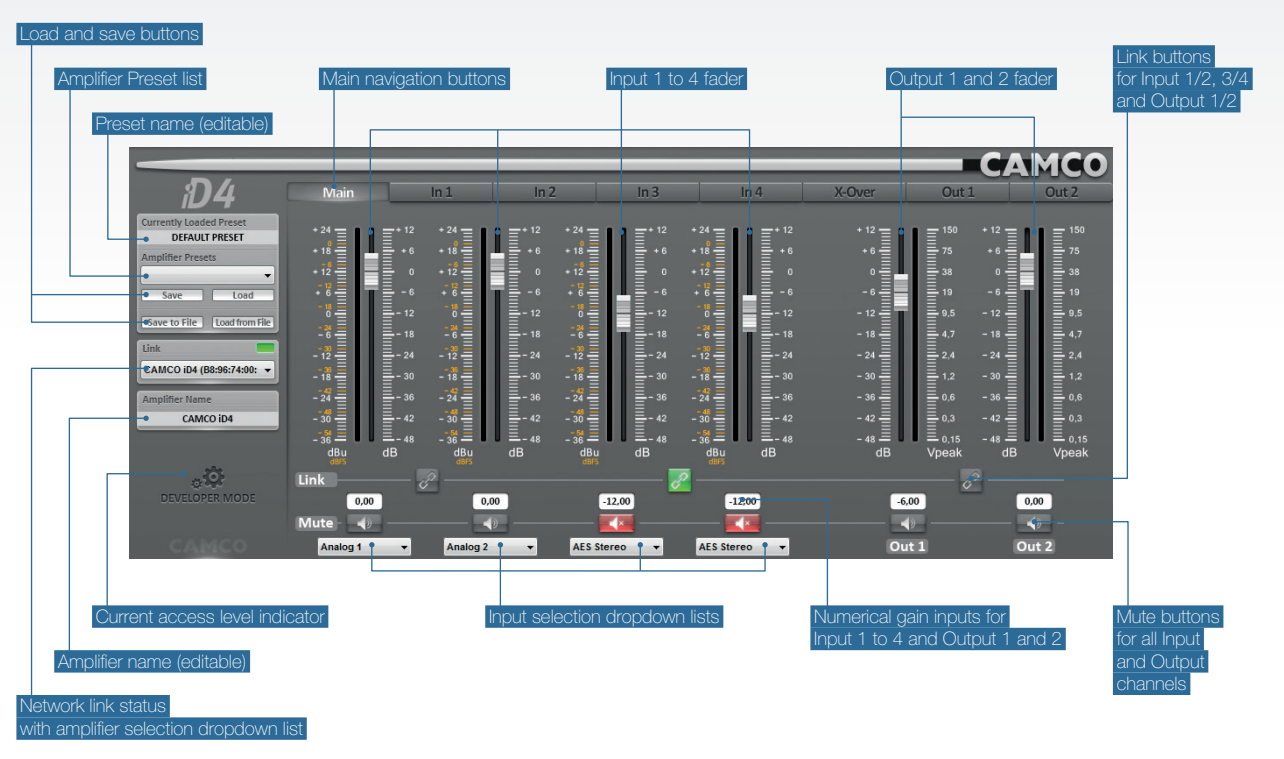

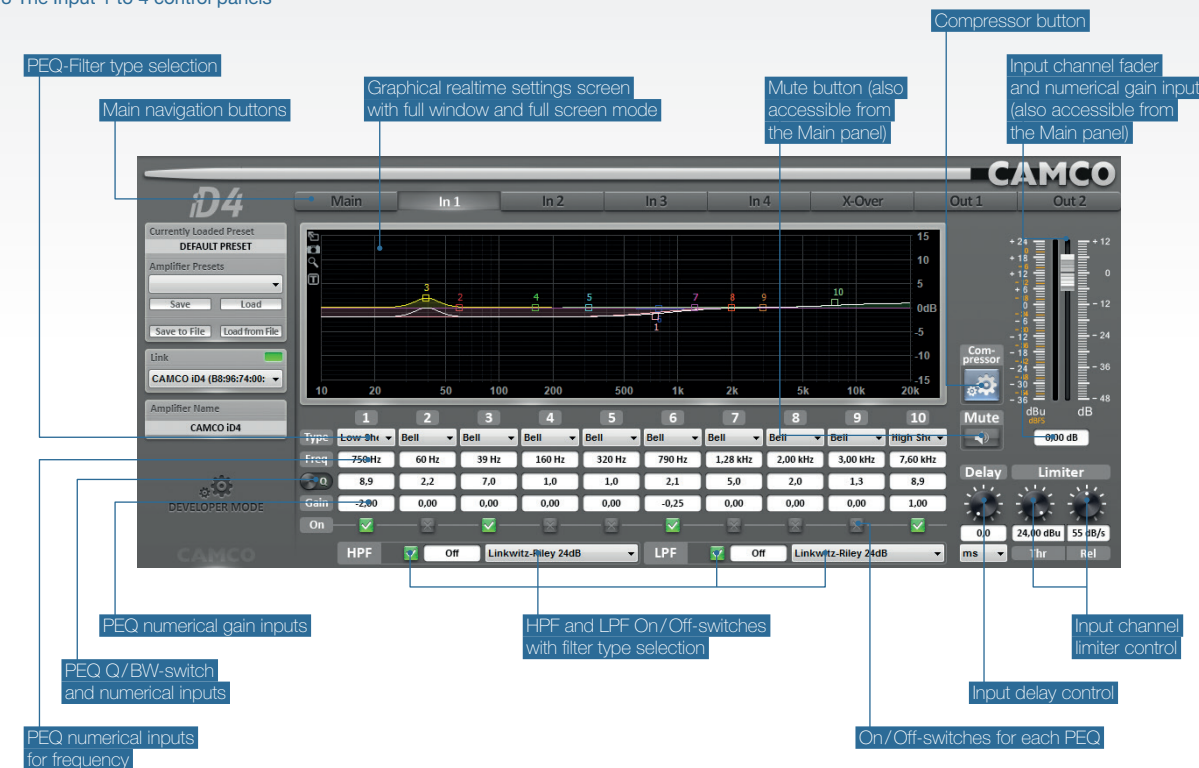

### CAMCO

#### 4.3 The Input 1 to 4 control panels

#### 4.4 The Crossover control panel

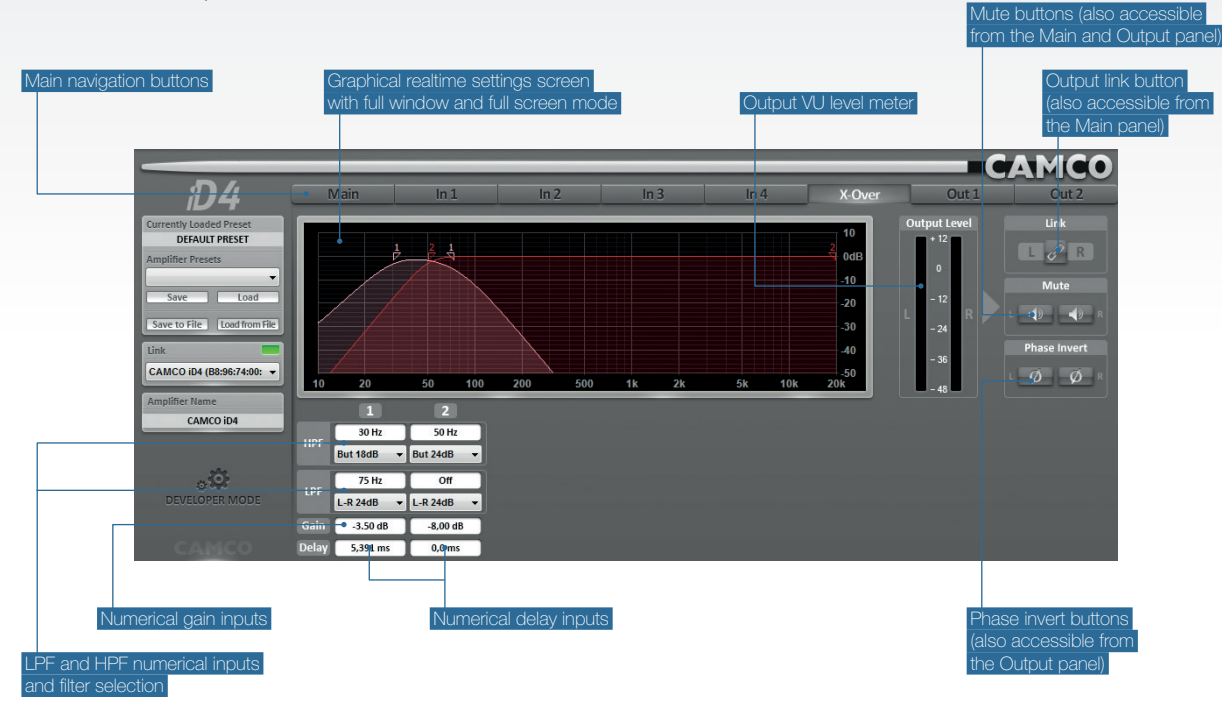

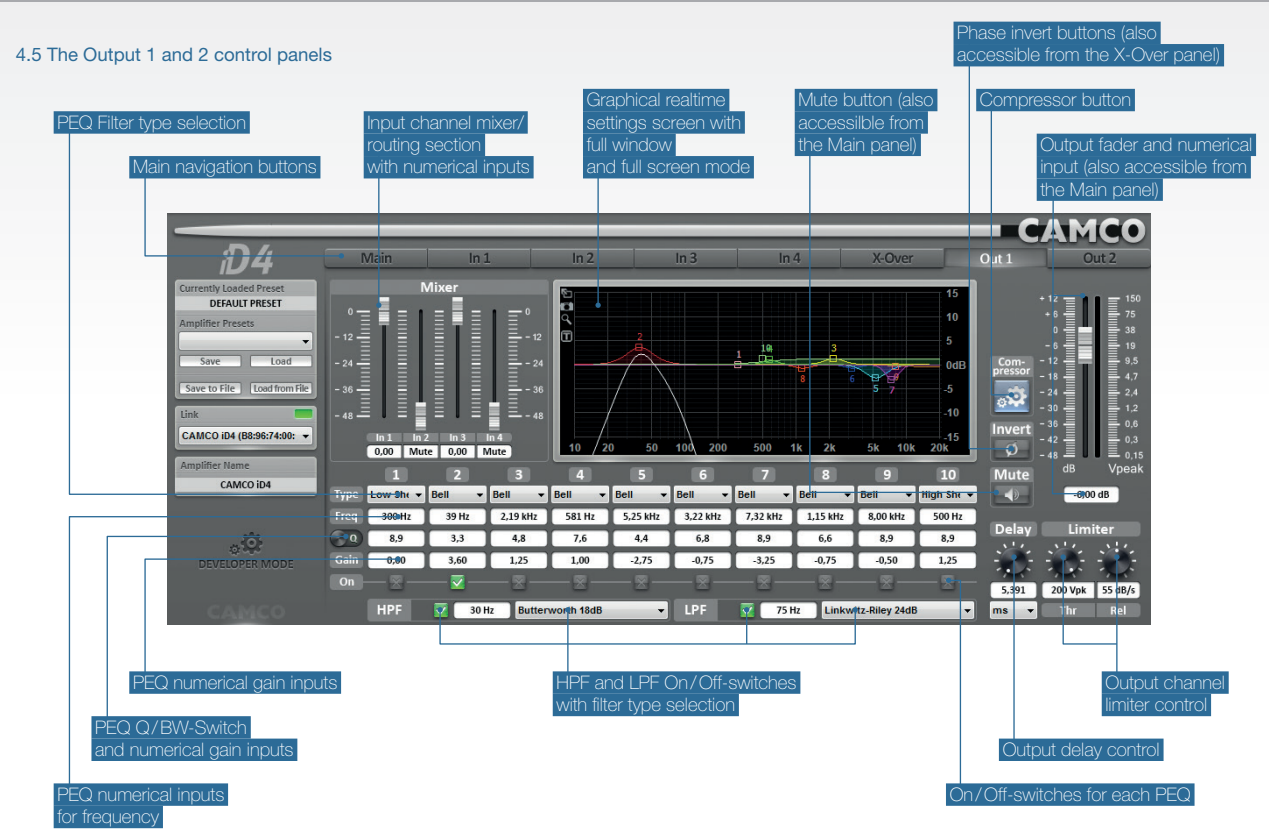

### CAMCO

18 / 38

#### 4.6 The Compressor control panels

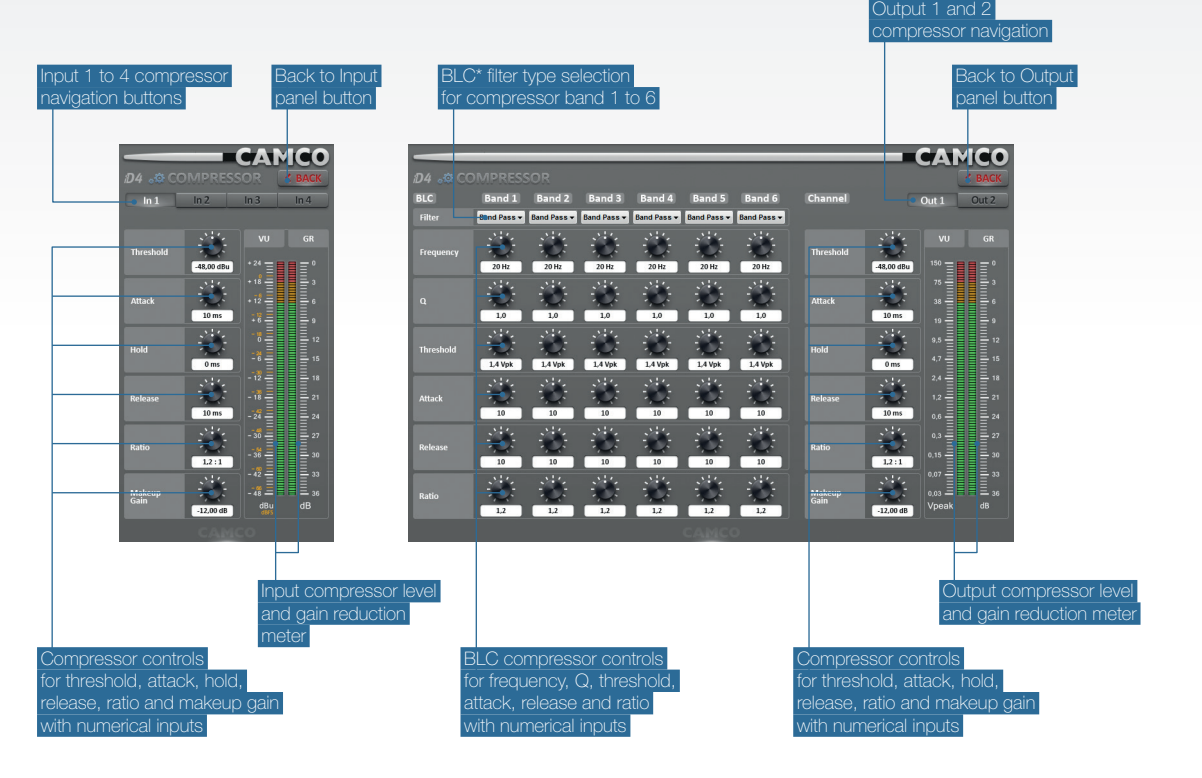

\* BLC = Bandwidth Limited Compressor

#### 5. The menu structure

#### 5.1 The network panel menu bar

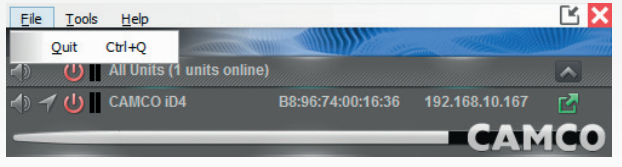

#### 5.1.1 "File"-menu

#### > Quit

Closes the application including all amplifier panel windows.

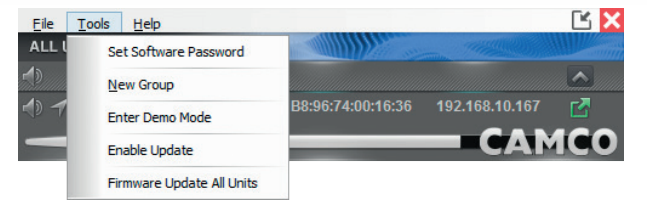

#### 5.1.2 "Tools"-menu

#### > Set Software Password

Set a password to prevent unauthorized execution of the DSPControl software. To reset the software password just overwrite the old by leaving the input blank.

#### New Group

Adds a new amplifier group.

#### Enter Demo Mode

This menu item enables a virtual *iD4* and *iD7* demo-amplifier.

#### > Enable Update

Activates visibility of the firmware update button for the connected amplifiers.

THE MENU STRUCTURE

#### > Firmware Update All Units

This will update all conneted amplifiers to the newest version in case they are still running an older firmware version.

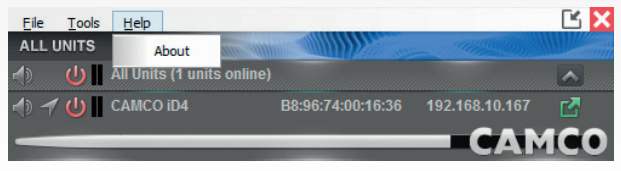

#### 5.1.3 "Help"-menu

#### > About:

Shows the application information window with the application version and build number.

USER = User mode ADM = Administrator mode DEV = Developer mode

# THE MENU STRUCTURE

#### 5.2 The amplifier panel menu bar

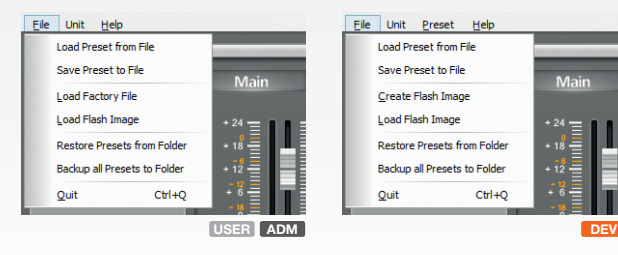

|       | Change Access Level |        |     | _    |                     | _                        |        | _            |
|-------|---------------------|--------|-----|------|---------------------|--------------------------|--------|--------------|
|       | Passwords           | • Ma   | ain | In   | 1                   | In 2                     |        | In 3         |
|       | Access Rights       | F C    |     |      | -                   |                          |        | ur s         |
| Curre | Configure           | + 24 - |     |      | <sup>24</sup> = 1 1 | <b>=</b> <sup>+ 12</sup> | + 24 = | ∎ <b>=</b> * |
| Ampl  | Lock Unit           | + 18   |     |      | 18                  | + 6                      | + 18   |              |
|       | Exit Standby        | + 12   |     |      | 12                  | <b>≣</b> °               | + 12   | Ē            |
|       | Firmware Update     | + 6    |     |      |                     | Ē-6                      | + 6    |              |
| Save  | Status Details      | 0 -    |     | - 12 |                     | <b>T</b> <sup>-12</sup>  |        |              |

#### 5.2.1 "File"-menu

#### > Load Preset from File

Load a Preset from your computer into the amplifier.

#### > Save Preset to File

Save the currently loaded Preset from the amplifier to your computer.

#### > Load Factory File USER ADM / Create Flash Image DEV

Load a Factory File from your computer into the amplifier in User or Administrator mode or create a flash image with the current configuration of the amplifier and save it to your computer in Developer mode.

#### > Load Flash Image

Load a flash image from your computer into the amplifier.

#### > Restore Presets from Folder

Load a backup-folder with multiple Presets at once into the amplifiers memory.

#### > Backup all Presets to Folder

Save a backup of all Presets from the amplifiers memory to your computer.

#### > Quit

Close the amplifier panel window.

#### 5.2.2 "Unit"-menu

#### Note

Please note that not all menu entries might be available depending on the current access level and access right settings.

#### > Change Access Level

Change the access level of the Amplifier to User, administrator or Developer mode by using the appropriate passwords.

#### > Passwords

Change the default Unit password of the current access level. In Developer mode it's possible to change the default Unit passwords of all three access levels directly.

#### > Access Rights

Configure the Unit access rights for all lower access levels.

#### > Network Settings (Configure →)

Configure the network IP settings from automatic (DHCP) to manual.

USER = User mode ADM = Administrator mode DEV = Developer mode

### САМСО

#### ➤ Telnet Interface (Configure →) DEV

Activate/deactivate the Telnet remote access feature.

#### > Power on Preset (Configure →)

Choose the Preset which will be loaded automatically on startup of the amplifier.

#### > Read-Only Preset Range (Configure →) DEV

Set the range of Presets which are read-only in User and Administrator access level.

#### > Auto Standby (Configure →)

Set the delay time after which the amplifier will go to standby automatically if no signal is present.

#### > Output Mode (Configure →)

Set the amplifier stage output mode to "Stereo" or "Bridge Mono".

#### > Display (Configure →)

Change the state of the display-backlight between "On", "Delayed Off" or "Dimmed".

#### > Lock Unit

The Unit will be set to the locked-state and can only be unlocked with a correct access level password.

#### > Go to Standby / Exit Standby

Enters or exits standby mode.

#### > Firmware Update

Performs a firmware update of the Unit. Updating the firmware will always reset all settings (i.e. access rights, passwords, Unit name, network settings, poweron Preset, read-only Preset range, auto-standby and display setting) to factory defaults and all Presets will be erased.

To avoid losing your settings and Presets you can either do a manual backup before the update or use the automatic backup and restore function offered during the update procedure.

Updating the firmware also can be used to reset the *iD4/iD7* amplifier to a blank state with default passwords and access rights.

THE MENU STRUCTURE

#### Status Details

Opens a window with the current amplifier temperature, the load impedance and possible faults.

Please note that the impedance measurement might indicate 3,0  $\Omega$  in case no or only very small output signal is present (especially if no loudspeakers are attached). The impedance measurement is designed to work very accurately at mid to high output levels and with actual loudspeakers attached.

USER = User mode ADM = Administrator mode DEV = Developer mode

# THE MENU STRUCTURE

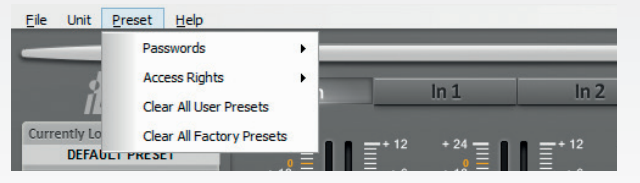

#### Elle Unit Preset Help About About About Currently Loaded Preset DEFAULT PRESET +24 Elle Unit Preset DEFAULT PRESET +24 Elle Unit Preset DEFAULT PRESET

#### 5.2.3 "Preset"-menu

#### > Admin Password

Change the Administrator password of the currently loaded Preset. If set, this Preset password will override the default Unit Administrator password as long as this Preset is active/loaded.

#### > Developer Password

Change the Developer password of the currently loaded Preset. If set, this Preset password will override the default Unit Developer password as long as this Preset is active/loaded.

#### **∆** Important

If set, Preset passwords always have a higher priority then the Unit passwords! For details see chapter "Managing the access rights and passwords".

#### > User Access Rights

Set the User access rights for input- and output channel.

#### > Admin Access Rights

Set the Administrator access rights for input- and output channel.

#### > Clear All User Presets

Deletes all Presets from the amplifiers memory that are not set as ready-only Presets.

#### > Clear All Factory Presets

Deletes all Presets from the amplifiers memory that are set as read-only Presets (Factory Presets).

5.2.4 "Help"-menu

#### > About

Shows unit and application information (name, serial number, IP address, MAC address, firmware version, interface version, application version and build number).

# BACKUP & RESTORE PRESETS

#### 6. Managing your Presets with the DSPControl software

#### 6.1 "Save" - Save all Preset-related stuff inside the amplifier

The Preset is then stored to the Preset location currently selected in the Preset list, with the name typed in the "Currently Loaded Preset"-field in the upper left corner. Any previous Preset stored at this location will be lost when overwriting it with a new Preset.

#### 6.2 "Load" - Load a Preset from the amplifier's Preset list

Loads the selected Preset into the amplifier. Any unsaved changes to the previous Preset will be lost.

#### 6.3 "Save to File" - Save all Preset-related settings to your computer

Pressing this button does *not* automatically store the Preset inside the amplifier. So if you want to store any changes both on your hard drive *and* inside the amplifier don't forget to press the **"Save"** button as well.

# 6.4 "Load from File" - Load a single Preset from your computer into the amplifier

Pressing this button will *not* automatically store the Preset inside the amplifier. So if you want to store the freshly loaded Preset permanently inside the amplifier don't forget to choose a location from the amplifier's Preset list and to press the **"Save"** button.

#### 6.5 "Backup all Presets to Folder" (→ "File"-menu)

Creates a backup of all Presets stored inside the amplifier to a folder on your computer's hard drive. This procedure can take some time depending on the amount of Presets to be backuped. Only the Preset-related settings will be stored, not the Unit level settings. See the chapter "Preset Settings" for details.

#### 6.6 "Restore all Presets from Folder" (→ "File"-menu)

Restores a previously created backup from a folder on your computer's hard drive. This procedure can take some time depending on the amount of Presets to be restored. Only the Preset-related settings will be restored, not the Unit level settings.

#### Note

In case you want backup or restore a whole set of Presets we recommend to use the "Save Flash Image" and "Load Flash Image" options instead, because they work much faster.

For this you could prepare one dedicated binary backup with all Presets you need, and then simply upload it to another amplifier.

The only drawback is that all amplifier settings (including all passwords and access rights) will be overwritten with the values stored in the binary flash image backup. This might not be adequate for some application scenarios.

#### 6.7 "Load Factory File" (→ "File"-menu)

Loads an old Factory File into your amplifier. Loading a Factory File will automatically change all access rights, passwords and settings to the values stored inside the Factory File.

But be aware that a certain combination of deactivated Unit access rights can effectively lock you out of the unit permanently if you don't know the new passwords! So please make sure to only load Factory Files from trusted sources, which either:

- → will allow at least a firmware update in User mode (which gives you the option to effectively reset the *iD4/iD7* amplifier to a blank state with all access rights granted) or ...
- → will have their specific Administrator and Developer passwords published.

The best way to load a Factory File would be to carry out a firmware update first, in order to erase all old Presets. Otherwise all Presets stored to locations not included in the new Factory File will *not* be deleted.

Note that creating Factory Files is not longer supported since version v3.9.2. This feature has been replaced by the "Save Flash Image" and "Load Flash Image" options.

# BACKUP & RESTORE PRESETS

#### 6.8 "Load Flash Image" (→ "File"-menu) v3.9.2 or higher

This will update the amplifier to the selected backup file which includes all amplifier settings, Presets, passwords, access rights and firmware version.

Please be careful to only load flash images from trusted or known sources. It's because you could possibly be locked out of the unit in case you don't know the Unit or Preset passwords inside the binary backup!

The amplifier will be switched into standby mode during the binary upload progress.

# 6.9 "Save Flash Image" ( $\rightarrow$ "File"-menu, in Developer mode only) v3.9.2 or higher

Creates a complete backup of all amplifier settings into a single file. This includes all amplifier settings, Presets, passwords, access rights and the firmware version.

The flash image backup should be used if you want to create an image (clone) of all amplifier settings. This gives you the option to easily set up your rolling stock of amplifier's to a defined state, without having to worry about configuring each amplifier individually.

Please do not use the flash image option if you only want to publish a set of Presets to your customers. This should be done with the load/save or backup/restore functions for individual Presets.

#### Note

It is possible to lock some or all of those load, save, backup and restore options in User and Administrator mode through the Unit Access Rights. For details see the chapter *"Unit Settings"* below.

### САМСО

# ACCESS RIGHTS & PASSWORDS

#### 7. Managing the access rights and passwords

In order to understand how the access rights are managed in the *iD4/iD7* amplifier, it is important to know that all passwords and access right settings are always stored and checked inside the amplifier.

This means that everytime you will for example switch to Developer mode in the software, the password is transferred to the amplifier and validated there. If the password is correct, the amplifier (and in turn also the DSPControl software) will switch to Developer mode, thus giving full access to all functions and settings. If the password was wrong, the amplifier will deny Developer access and the software will show the message "Invalid Password".

#### > Example 1

If you are not allowed to access the output settings of the currently loaded Preset, it will not be possible to change any output settings on the amplifier's display either.

Once entered the correct password in the DSPControl software, both the amplifier's display and the software will allow full access to the output settings.

#### > Example 2

If you enter Developer mode from the amplifier's display (through " $\blacktriangleright$ "-MENU  $\rightarrow$  Access Level), the DSPControl software (if connected) will also automatically switch to Developer mode.

Secondly it is important to know that the Administrator and Developer password *can* be different for each Preset individually.

This means for example that if you load a Preset which has custom Admin and/ or Developer passwords you will need those passwords to access Admin or Developer mode. The default password stored at Unit level will *not* work anymore as long as this Preset is loaded and active.

By loading any another Preset without custom passwords (an empty Preset for example) you will again be able to access Admin or Developer Level with your well-known default Unit level passwords.

### ACCESS RIGHTS HIERARCHY

#### 8. The access rights hierarchy

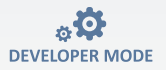

**DEV** The Developer mode always gives access to all functions of the *iD4/iD7* amplifier. Especially setting individual Preset access rights and passwords can only be done in Developer mode. The Developer always has the right to change all access rights and passwords for the lower access levels (Admin, User and Locked).

The default Developer mode password is: **CamcoDev** The default access rights are: **all active** (cannot be restricted)

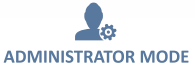

**(ADM)** The Administrator mode (abbreviation 'Admin') gives the option to allow a configurable intermediate access level which has less rights that the Developer level but more than the User level. It's up to the system Developer to decide which access rights are granted to system Administrators.

Setting Admin access rights can only be done in the higher Developer mode, changing the default Admin password can be done directly in Admin mode (and in Developer mode of course).

The Administrator is normally allowed to change all access rights and passwords for the lower access levels (User and Locked).

The default Admin mode password is: CamcoAdm The default access rights are: all active

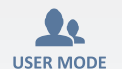

**USER** This is the default access level when powering up the *iD4/iD7* amplifiers. So the amplifier will typically be operated in User mode. Setting the User access rights can only be done in the higher Admin or Developer mode, changing the default User password can be done directly in User mode (and in the higher Admin or Developer levels of course).

The User can be allowed to change all access rights for the lower Locked level, provided the User himself has been granted the specific access right.

#### > Example

If the User has not the right to change the amplifier name, he cannot in turn give the right to change the amplifier name in the locked state. The option will then not be available.

The default User password is: **User** The default access rights are: **all active** 

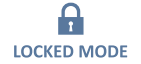

**LOCK** This mode is typically used to prevent any intentional or unintentional changes both inside the DSPControl software and the amplifier's display, when for example leaving the DSPControl computer unsupervised.

Once entered, a password for any higher access level (User, Admin or Developer) is needed to exit the locked mode.

The default access rights are: all inactive (locked)

#### Note

It is basically possible to restrict the Administrator and User access rights to *less* than the lower Locked access mode. But then the lower access level would have *more* rights then the higher level, which might be confusing. This is up to the Developer or Administrator to decide.

# ACCESS RIGHT OPTIONS

I A during use dis a difference and a second second s

#### 9. Unit and Preset level access right options

|      |                                                                                                    | mode           | Admin mode      | User mode                                   | Locked mode                                            |
|------|----------------------------------------------------------------------------------------------------|----------------|-----------------|---------------------------------------------|--------------------------------------------------------|
|      | Load Presets<br>Select if it's allowed to load any Presets from the amplifier's<br>Preset list or from your computer's hard drive     | always allowed | configurable in | configurable in<br>DEV & ADM                | configurable in <pre>DEV , ADM &amp; USER</pre>        |
|      | Save Presets<br>Select if it's allowed to save any Presets inside the amplifier or<br>to your computer's hard drive                   | always allowed | configurable in | configurable in<br>DEV & ADM                | configurable in <pre>DEV , ADM &amp; USER</pre>        |
|      | Enable Display Lock Control<br>Select if it's allowed to lock the Unit from the amplifier's display                                   | always allowed | configurable in | Configurable in           DEV         & ADM | not available                                          |
|      | Change User Access Rights<br>Select if it's allowed to change the User access rights in Admin mode                                    | available      | not available   | not available                               | not available                                          |
| UNIT | Change Locked Access Rights<br>Select if it's allowed to change the Locked access rights in<br>Admin or User mode                     | always allowed | configurable in | configurable in<br><b>DEV</b> & ADM         | not available                                          |
|      | Change Unit Name<br>Select if it's allowed to change the amplifier's name                                                             | always allowed | configurable in | Configurable in           DEV         & ADM | configurable in <pre>DEV</pre> , ADM & USER            |
|      | Change Unit Configuration<br>Select if it's allowed to change the network settings, the auto-<br>standby time and the power-on Preset | always allowed | configurable in | configurable in<br>DEV & ADM                | configurable in <pre>DEV , ADM &amp; USER</pre>        |
|      | Load an Empty Preset<br>Select if it's allowed to load an empty Preset from the amplifier                                             | always allowed | configurable in | Configurable in           DEV         & ADM | Configurable in           DEV         ADM         USER |
|      | Update the Unit firmware*<br>Select if it's allowed to update the Unit firmware                                                       | always allowed | configurable in | Configurable in           DEV         & ADM | Configurable in <pre>DEV</pre> , ADM & USER            |
| SET  | Access Input channel (panels)                                                                                                    | always allowed | configurable in | configurable in                             | always locked                                          |
| PRE  | Acess X-Over and Output channels (panels)                                                                                             | always allowed | configurable in | configurable in                             | always locked                                          |

. . .

\* Updating the firmware also can be used to reset the iD4/iD7 amplifier to a blank state with default passwords and access rights. Also all Presets will be erased after firmware update.

USER = User mode [ADM] = Administrator mode [DEV] = Developer mode [LOCK] = Locked mode 1 = Always locked

### UNIT SETTINGS

#### 10. The settings which are stored at Unit level

Meaning that those are always the same no matter which Preset currently is loaded, with one exception for the passwords, please see below. Changes to any of these settings will be stored immediately inside the amplifier.

#### > Default User, Administrator and Developer Passwords

#### ▲ Attention

Password override possible inside each Preset if programmed!

#### > Locked, User and Administrator Access Rights

Please see dedicated access rights table at chapter "The access rights hierarchy".

#### > Unit Name

Just type the desired name inside the text box on the left side of the amplifier panel or change it directly in the Network Panel (provided you have the right to change it).

#### > Network Settings

Either select automatic IP adress configuration through your DHCP server or select a fixed IP address and subnet mask.

#### > Telnet Interface DEV

You can also activate or deactivate the Telnet remote access to the amplifier.

#### > Power On Preset

Select which Preset shall be loaded automatically after powering up the iD4/iD7 amplifier.

#### > Read-Only Preset Range

Set a range of Presets which cannot be overwritten in Admin, User or Locked mode. Saving to those Preset locations will not be possible.

#### > Auto-Standby

Set the time after which the amplifier will go to Standby mode if no analoge and digital input signal was fed to the amplifier.

If the amplifier has been set into standby through the auto-standby function, automatic wakeup will only work if digital AES input signal is applied again. Applying analogue signal again will *not* wakeup the amplifier.

When unsing analogue input signal, exiting the automatic standby mode must be done manually through the amplifier's display or the DSPControl application. So please consider this carefully before using this function with analogue input signal.

#### > Display

Set the amplifier's display backlight status:

- →On
- $\rightarrow$  Delayed Off
- → Dimmed

САМСО

PRESET SETTINGS

### CAMCO

#### 11. The settings which are stored inside each Preset individually

Meaning that those settings might change when another Preset is loaded.

#### 

Changes to any of these settings are *not* automatically stored inside the currently loaded Preset. So please don't forget to save all changes inside the amplifier by clicking on the "Save" button. If you don't save, all settings and changes will be lost if you switch the unit off or if you load another Preset.

#### > Custom Administrator and Developer passwords DEV

- → Blank/empty = Unit default: The Admin or Developer level can be accessed through the default Unit passwords.
- → Any custom password: If this Preset is loaded, then the Admin or Developer level can only be accessed with this custom password.

## > User and Administrator Access Rights for accessing the Input or X-Over/Output panels DEV

Please see dedicated access rights table at chapter "Access Right Options".

#### > Amplifier Output Mode (Stereo or Mono Bridged)

Accessible through the menu "Unit  $\rightarrow$  Configure  $\rightarrow$  Output Mode  $\rightarrow$  ..."

#### And of course all audio settings configurable in the Main, Input, X-Over and Output panels

(e.g. input selection, volume, mute, EQ, delay, crossover, limiter settings and many more)

## REMOTE ACCESS (TELNET)

#### 12. Remote Access (Telnet)

Each Unit (with firmware v3.8.0 and higher) offers the option the access basic functions of the amplifier through a simple Telnet connection protocol, without the need of using the DSPControl application. With this feature the amplifier can be easily controlled over a 3rd party media control device, or even your smartphone for instance.

#### 12.1 It offers following features

- → Setting the Gain of each Input and Output channel
- → Setting the Mute of each Input and Output channel
- → Loading a Preset
- → Setting the amplifier to standby
- ightarrow Locating the amplifier (display blinking) to identify it in a larger system

The Telnet remote access works with the same access rights management than the DSPControl application.

This means that setting the gain and loading a Preset might be blocked if the amplifier's access rights have been restricted by the developer.

If those commands are sent over Telnet to a locked amplifier they will simply be ignored and nothing will happen.

Also please note that the graphical response of the DSPControl application to Telnet commands (if opened at the same time) might be extremely slow. Although the command is executed immediately inside the amplifier's DSP, it might take several seconds for the DSPControl application to display the changes.

#### Note

By default, Telnet is not installed/activated with Windows, but you can easily install it by a few simple steps. See chapter "How to install/activate Telnet with Windows" on page 32.

#### 12.2 Protocol definition

For accessing the amplifier it is first of all needed to know it's the IP address. The access is initiated by following command (without quotation marks):

#### "telnet XXX.XXX.XXX 23"

It is important to add the "23" at the end for proper communication. After a few seconds, the amplifier will respond with a welcome message and is then ready for receiving commands.

#### 12.3 The available commands

- "g": Set Gain (followed by channel index and gain value)
- "m[x]": Mute/Unmute channel (followed by channel index) with [x] defined as: '0'=Unmute, '1'=Mute Default [x] value if not specified/omitted: '0'
- "p[x]": Load Preset where [x] is the desired Preset number Default [x] value if not specified/omitted: '1'
- "s[x]": Set amplifier to standby with [x] defined as: '0'=Exit Standby, '1'=Go to Standby Default [x] value if not specified/omitted: '0'
- "I": Locate Amplifier. Display is blinking
- "e": Execute command (to apply the settings in the amplifier)

#### The parameters (for Gain and Mute commands)

- "c[x]": Channel Index with [x] defined as: '1'=In1, '2'=In2, '3'=In3, '4'=In4, '11'=Out1, '12'=Out2 Default [x] value if not specified/omitted: '11'
- "v[x]": Gain value with [x] defined gain value in 1/100 of dB (e.g. '-100' = -1dB) Default [x] value if not specified/omitted: '0'

# REMOTE ACCESS (TELNET)

#### 😵 Note

CAMCO

"e" must always be sent at the end of the command sequence in order to apply the changes to the amplifier.

Omitting to send the "e" at the end will simply ignore any previous commands and nothing will happen.

#### 12.4 Examples

For setting the gain of output channel 1 to -3 dB type: g [Enter]  $\rightarrow$  c11 [Enter]  $\rightarrow$  v-300 [Enter]  $\rightarrow$  e [Enter]

For muting the output channel 2 type: m1 [Enter]  $\rightarrow$  c12 [Enter]  $\rightarrow$  e [Enter]

For loading Preset no. 15 type: p15 [Enter] → e [Enter]

For setting the amplifier to standby type: s1 [Enter]  $\rightarrow$  e [Enter]

For locating the amplifier type: I [Enter]  $\rightarrow$  e [Enter]

#### 12.5 How to install/activate Telnet with Windows

Follow the steps below to install Telnet Client:

- Go to the Programs setup page (usually to be found in the Control Panel) and then select Turn Windows features on or off. Then you will be prompted for administrative access rights, which have to be granted.
- 2 In the Windows Features dialog box, select the Telnet Client check box.
- 3 Click OK. The installation might take several minutes.

#### 12.6 Using Telnet with OS X

You can use the built-in *Terminal* application found in the *Utilities* folder under *Applications*.

### PRESET NOTICE

### САМСО

#### 13. How to backup and restore old Presets

#### **▲** Important

Due to some changes in the Preset structure it is neccesary to follow a certain procedure to transfer your old Presets from version v3.1.9/v3.6.5/v3.6.6 to the the latest version v3.9.2 (or higher).

Simply using the automatic backup and restore function (available when doing a firmware update from the amplifier panel) will not work for transferring Presets from very old firmware versions.

This feature can only be used for updates from v3.7.0 to v3.9.2 or higher versions.

Also old Factory files created in version v3.1.9 (and lower) are not compatible anymore and will fail to load correctly.

#### **▲** Important

Please note than in case you *don't* need to convert any of your old Presets you can of course skip this procedure and directly carry out an update from v3.1.9 to v3.9.2 (by using the firmware update "Option **2**: Via the network panel's update button for a specific amplifier" on page 7).

#### 13.1 How to transfer old Presets to version v3.9.2 (or higher)?

- Save your Presets with the (old) version you are currently using (v3.1.9, v3.6.5 or v3.6.6). Either one by one or by using the Backup Presets option.
- 2 Install the version v3.9.2 (or higher) on your computer.
- Open the software and carry out a firmware update without creating an automatic backup of all amplifier settings.
- Then manually load your Presets back into the amplifier (one by one or with the "Backup all Presets from Folder" option).

#### Then you can optionally (if you want to protect your Presets now\*):

- Switch to Developer mode.
- Set the new Preset level access rights (to lock/unlock input and output access) to your needs for *each* Preset individually by:
  - → Loading the Preset in the amplifier.
  - Setting the desired User and Admin access rights and Admin and Developer custom passwords (optional).
  - $\rightarrow$  Saving the Preset inside the amplifier.

\* Locking Input and Output channel access is stored inside each Preset individually since version v3.6.5, not anymore inside the Unit access rights.

i-Series DSPControl SOFTWARE

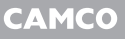

# SIGNAL PROCESSING BLOCK DIAGRAM

#### 14. Signal Processing Block Diagram

1/1

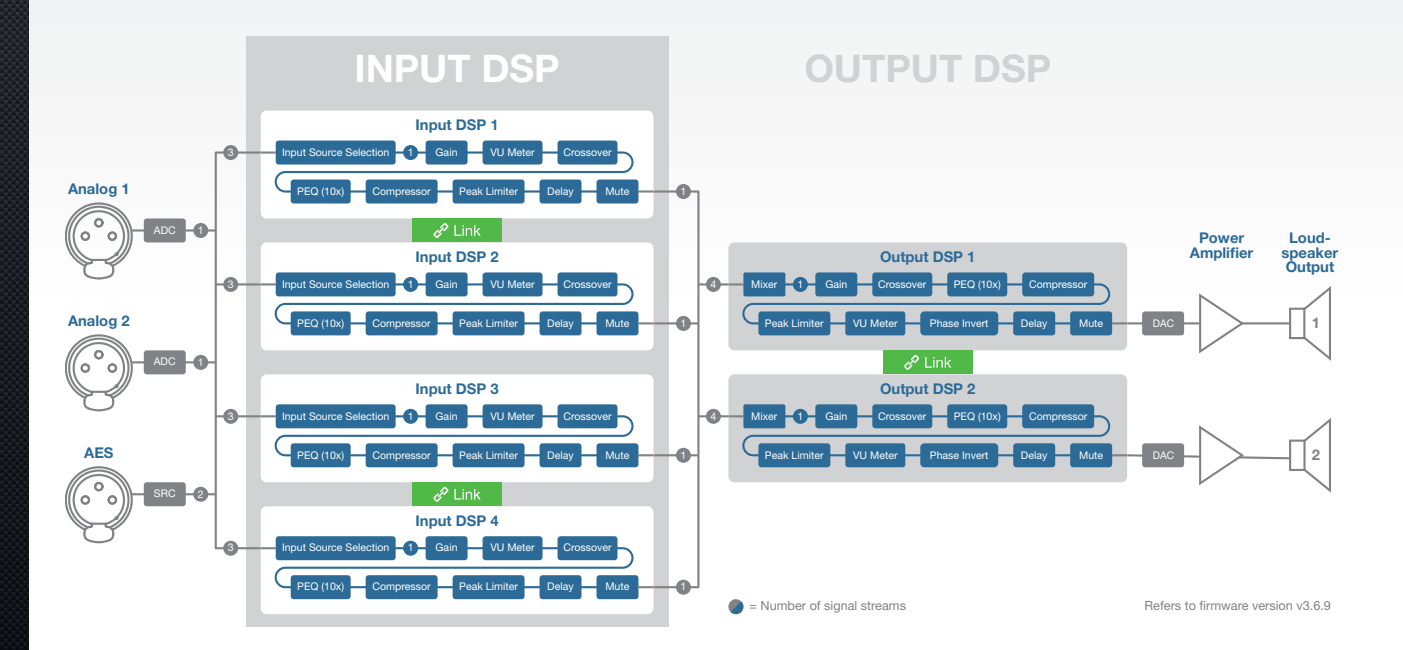

# UNIT CONVERSION EQUATIONS

#### 15. Unit Conversion Equations and Lookup Table

#### 15.2 Lookup Table

| 15.1 Unit Conversion Equations                       |                                                                                                    |  |  |  |  |
|------------------------------------------------------|----------------------------------------------------------------------------------------------------|--|--|--|--|
| Unit conversion                                      | Equation                                                                                                    |  |  |  |  |
| V <sub>PMS</sub> → dBu                               | Level in dBu=20*log $\left(\frac{Value \text{ in } V_{\text{RMS}}}{0,7746}\right)$                                                                                                    |  |  |  |  |
| $V_{\rm RMS}  ightarrow { m dBV}$                    | Level in dBV = $20 * \log \left( \frac{Value in V_{PMS}}{1,0000} \right)$                                                                                                    |  |  |  |  |
| dBu → V <sub>RMS</sub>                               | Voltage in $V_{\rm RMS}$ =0,7746 * 10 <sup><math>\left(\frac{Level in dB_{\rm H}}{20}\right)</math></sup>                                                                                                    |  |  |  |  |
| $\mathrm{dBV} \rightarrow \mathrm{V}_{\mathrm{BMS}}$ | Voltage in $V_{RMS} = 10^{\left(\frac{Lovel in dBV}{20}\right)}$                                                                                                    |  |  |  |  |
| $V_{PMS} \boldsymbol{\rightarrow} V_{Peak}$          | Voltage in $V_{_{Peak}}$ =1,414*(Voltage in $V_{_{RMS}}$ )                                                                                                    |  |  |  |  |
|                                                      | $ \underset{\infty}{\overset{\text{C}}{\underset{\text{C}}{\underset{C}}{\underset{C}{C$ |  |  |  |  |
| $V_{RMS} \Rightarrow Output power$                   | $\overset{\mathrm{C}}{\triangleleft} \qquad \text{Output power in } W = \frac{(\text{Voltage in } V_{\text{RMS}})^2}{4\Omega}$                                                                                                    |  |  |  |  |
|                                                      | $\bigotimes_{N} \qquad \text{Output power in } W = \frac{(Voltage in V_{RMS})^2}{2\Omega}$                                                                                                    |  |  |  |  |
|                                                      |                                                                                                    |  |  |  |  |

| $V_{\rm RMS}$ | $V_{_{Peak}}$    | dBu  | dBV  | Output<br>power | Output<br>power | Output<br>power |
|---------------|------------------|------|------|-----------------|-----------------|-----------------|
|               |                  |      |      | (in W / 8 Ω)    | (in W / 4 Ω)    | (in W / 2 Ω)    |
| 1             | 1,41             | 2,22 | 0,00 | 0,13            | 0,25            | 0,50            |
| 2             | 2,83             | 8,24 | 6,02 | 0,50            | 1,00            | 2,00            |
| 3             | 4,24             | 11,8 | 9,54 | 1,13            | 2,25            | 4,50            |
| 4             | 5,66             | 14,3 | 12,0 | 2,00            | 4,00            | 8,00            |
| 5             | 7,07             | 16,2 | 14,0 | 3,13            | 6,25            | 12,5            |
| 6             | 8,49             | 17,8 | 15,6 | 4,50            | 9,00            | 18,0            |
| 7             | 9,9              | 19,1 | 16,9 | 6,13            | 12,3            | 24,5            |
| 8             | 11,3             | 20,3 | 18,1 | 8,00            | 16,0            | 32,0            |
| 9             | 12,7             | 21,3 | 19,1 | 10,1            | 20,3            | 40,5            |
| 10            | 14,1             | 22,2 | 20,0 | 12,5            | 25,0            | 50,0            |
| 12            | 17,0             | 23,8 | 21,6 | 18,0            | 36,0            | 72,0            |
| 15            | 21,2             | 25,7 | 23,5 | 28,1            | 56,3            | 113             |
| 20            | 28,3             | 28,2 | 26,0 | 50              | 100             | 200             |
| 30            | 42,4             | 31,8 | 29,5 | 113             | 225             | 450             |
| 40            | 56,6             | 34,3 | 32,0 | 200             | 400             | 800             |
| 50            | 70,7             | 36,2 | 34,0 | 313             | 625             | 1 250           |
| 60            | 84,9             | 37,8 | 35,6 | 450             | 900             | 1 800           |
| 70            | 99,0             | 39,1 | 36,9 | 613             | 1 225           | 2 450           |
| 80            | 113              | 40,3 | 38,1 | 800             | 1 600           | 3 200           |
| 90            | 127              | 41,3 | 39,1 | 1013            | 2025            | 4 0 5 0         |
| 100           | 142 <sup>1</sup> | 42,2 | 40,0 | 1 250           | 2 500           | 5000            |
| 117           | 165²             | 43,6 | 41,4 | 1711            | 3 4 2 2         | 6845            |
| 125           | 177              | 44,2 | 41,9 | 1 953           | 3 906           | 7813            |
| 141           | 199              | 45,2 | 43,0 | 2485            | 4970            | 9941            |
| 150           | 212              | 45,7 | 43,5 | 2813            | 5625            | 11250           |

<sup>1</sup> Max. peak voltage iD4 /<sup>2</sup> Max. peak voltage iD7 / Values in grey are calculated only. The iD4/iD7 is not able to deliver these output powers in dual channel operation.

# САМСО

# COMPANY INFORMATION

### Company information

#### Mailing address:

**CAMCO** Produktions- und Vertriebs-GmbH für Beschallungs- und Beleuchtungsanlagen Fischpicke 5 57482 Wenden Germany

#### Telephone:

+49 2762 408-0

#### Facsimile:

+49 2762 408-10

#### Internet:

www.camcoaudio.com

#### E-Mail:

postmaster@camcoaudio.com

САМСО

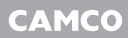

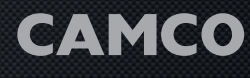

www.camcoaudio.com

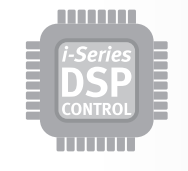

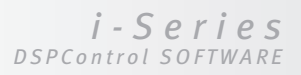

MADE IN GERMANY